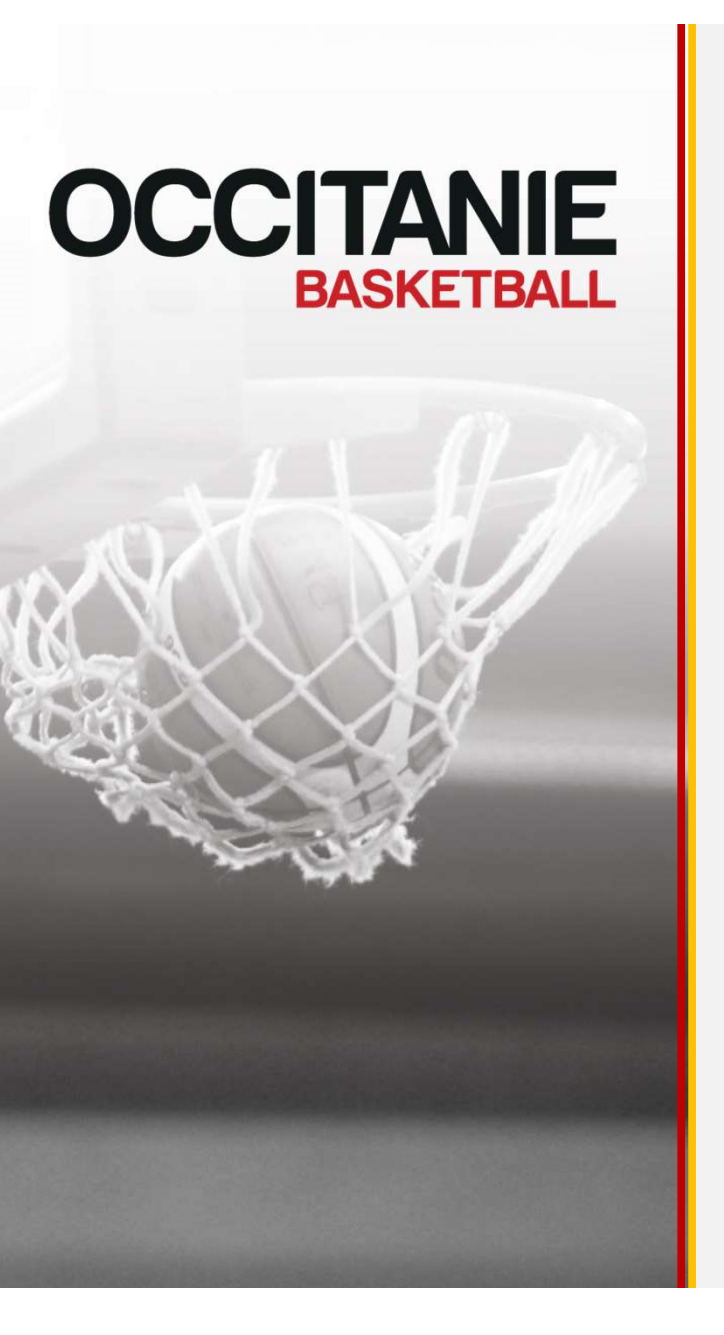

# E-Marque V2

# Paramétrage et nouvelles fonctionnalités dans FBI

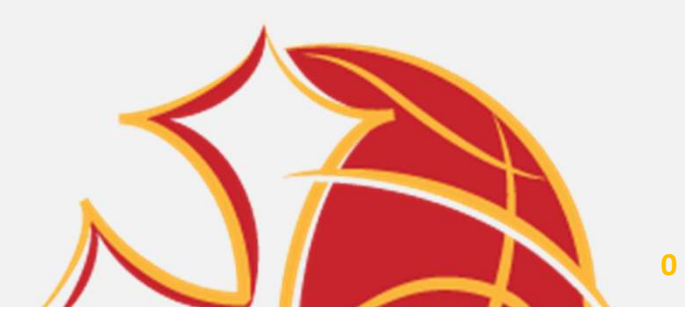

## E-Marque V2 Sommaire

1) PARAMÉTRAGE E-MARQUE V2

2) AFFECTATION DES PARAMÈTRES PAR DIVISION

3) POST-CONTRÔLES

4) TUTORIELS EXPLICATIFS

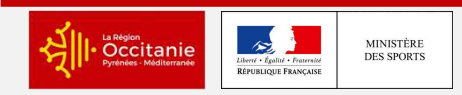

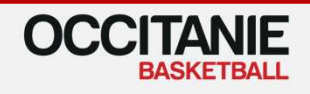

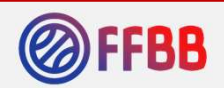

# 1) PARAMÉTRAGE E-MARQUE V2

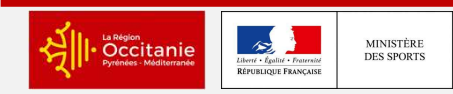

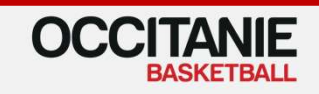

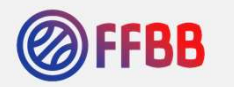

#### Paramétrage E-MARQUE V2 (dans FBI)

Nouvel écran des paramètres de divisions e-Marque V2 : Compétitions > Paramètres e-Marque V2

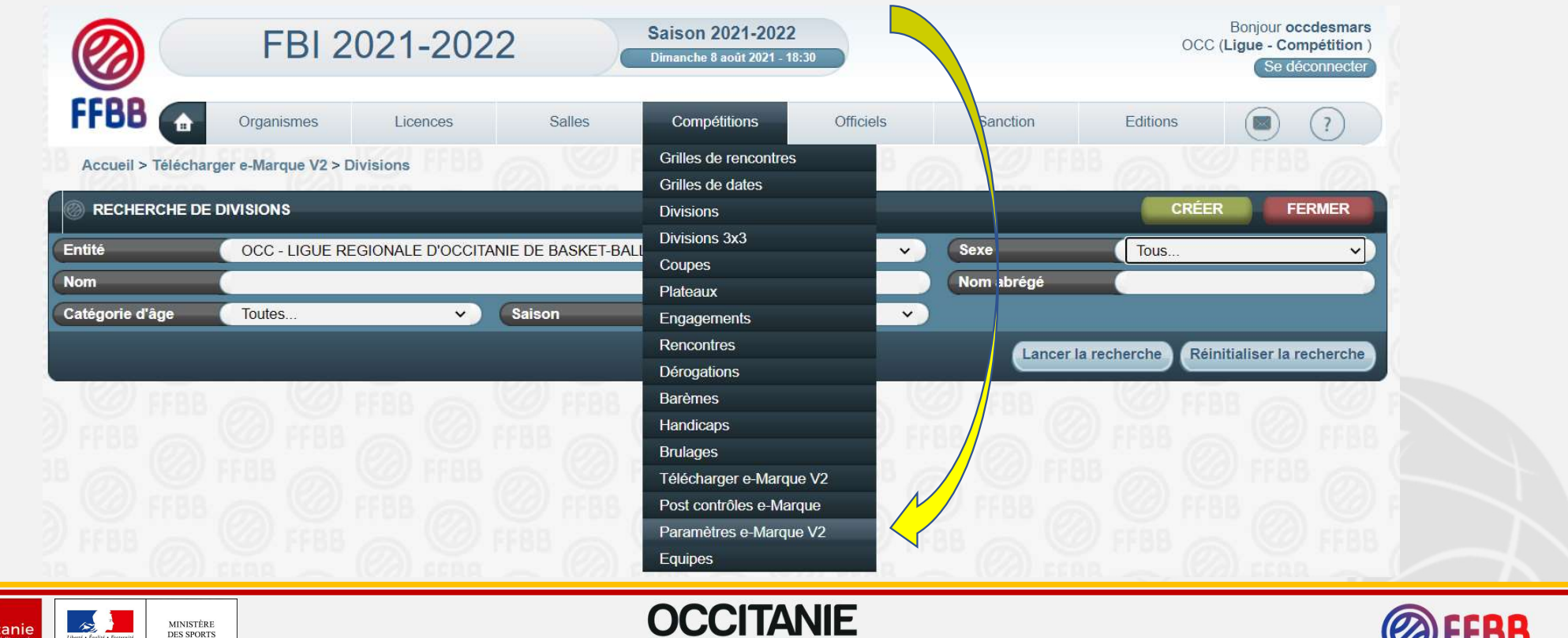

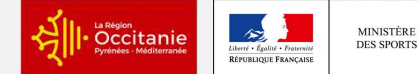

MINISTÈRE

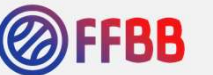

## Paramétrage E-MARQUE V2 (dans FBI)

Le principe est de remplir chaque item selon le règlement de la division que vous aurez sélectionnée.

Voir Exemple ci-après de la PNF en Occitanie

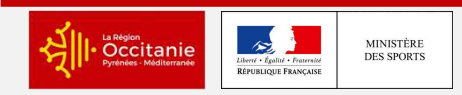

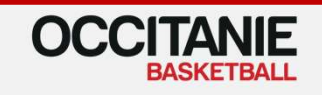

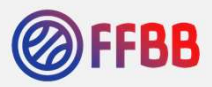

### **Exemple PNF Ligue Occitanie**

| <b>Ø</b>               | FBI 2                | 021-2022               | 2                    | Saison 2021-2022<br>Dimanche 8 août 2021 - 18 | 9:33                     |                      | OCC (L                | Bonjour occdesmars<br>igue - Compétition<br>Se déconnecter |
|------------------------|----------------------|------------------------|----------------------|-----------------------------------------------|--------------------------|----------------------|-----------------------|------------------------------------------------------------|
| FFBB                   | Organismes           | Licences               | Salles               | Compétitions                                  | Officiels                | Sanction             | Editions              | ?                                                          |
| Accueil > Gestion c    | des salles > Paramèt | res e-Marque V2 > Af   | ficher un paramèt    | re e-Marque V2                                |                          |                      |                       |                                                            |
| PNF - Saison 202       | 1-2022               |                        |                      |                                               |                          | DUPLIC               |                       | FERMER                                                     |
| Généralités            |                      |                        |                      |                                               |                          |                      |                       |                                                            |
| Généralités            |                      |                        |                      |                                               |                          |                      |                       |                                                            |
| Nom *                  |                      | PNF                    |                      |                                               |                          |                      |                       |                                                            |
| Mail de contact        |                      | competitions@o         | ccitaniebasketball.c |                                               |                          |                      |                       |                                                            |
| Paramètres e-Mar       | rque V2              |                        |                      |                                               |                          |                      |                       |                                                            |
| Durée d'une période *  |                      | 00:10                  | ×                    | Durée d'u                                     | ine prolongation *       | 0                    | 0:05                  | ~                                                          |
| Durée d'un temps moi   | rt*                  | 00:01                  | ~                    | Périodes                                      | par mi-temps *           | 2                    |                       | ~                                                          |
| Temps-morts première   | e mi-temps *         | 2                      | ~                    | Temps-m                                       | orts deuxième mi-terr    | nps * 3              |                       | ~)                                                         |
| Fautes d'équipe prem   | ière mi-temps *      | 4                      | ~                    | Fautes d'                                     | équipe deuxième mi-1     | temps * 4            |                       | ~)                                                         |
| Fautes d'équipe prolo  | ngations *           | 4                      | ~                    | Nombre o                                      | le fautes d'équipes m    | aximum par quart t   | emps * <mark>4</mark> |                                                            |
| Règles de partici      | pation               |                        |                      |                                               |                          |                      |                       |                                                            |
| Entraîneur-joueur aut  | orisé *              |                        | 1                    | Nombre r                                      | ninimum de joueurs i     | ssus de l'équipe su  | pport d'une CTC *     | 5 🗸                                                        |
| Statut CF-PN obligato  | ire                  |                        |                      | Statut né                                     | cessaire pour particip   | er C                 | F-PN                  | ~)                                                         |
| Nombre minimum de j    | joueurs autorisés su | ir la feuille de match | * 7                  | Nombre r                                      | naximum de joueurs a     | autorisés sur la feu | ille de match *       | 10                                                         |
| Entraîneur obligatoire |                      |                        |                      |                                               |                          |                      |                       |                                                            |
| Entraineur adjoint obl |                      |                        |                      | Data liasi                                    |                          |                      | 20/44/2024            |                                                            |
| Delegue de club oblig  | atoire               |                        |                      | Date IImi                                     | te de validite à une lic | ence                 | 30/11/2021            |                                                            |

#### **Exemple PNF Ligue Occitanie (suite)**

|   | Règles de   | participation par type de                   | icence            |                                                                                                    |                                                                                                    |                            |                                                                                                    |                                 |
|---|-------------|---------------------------------------------|-------------------|----------------------------------------------------------------------------------------------------|----------------------------------------------------------------------------------------------------|----------------------------|----------------------------------------------------------------------------------------------------|---------------------------------|
|   |             |                                             |                   |                                                                                                    | Ajouter une règle Aj                                                                                                    | jouter type de lic         | ence Supprimer type                                                                                                    | de licence                      |
| 4 | Action      | N° de règle 🔶                               | Nom de la règle 🔶 | Type de lic                                                                                                    | cence 🔶                                                                                                    | Nb de joueurs<br>autorisés | Public visé                                                                                                    | (                               |
|   | ×           | 1366                                        | Mutés             | 1C, OCT, 1CASTCTC, 0CAST, 10                                                                                              | CAST                                                                                                    |                            | Joueurs                                                                                                    | ~                               |
|   | ×           | 1367                                        | ASP               | 1CASP, 0CASP                                                                                                    |                                                                                                    | (                          | Joueurs                                                                                                    | ~                               |
|   | ×           | 1368                                        |                   | 2C, 2CAST, 2CASTCTC, 0E, 0L, 0V, 1E, 1L, 1V, 2CASP,                                                                       |                                                                                                    |                            |                                                                                                    |                                 |
|   | Regies de   | participation par couleur                   |                   |                                                                                                    | Aleutor                                                                                                    |                            |                                                                                                    | or coulour                      |
| 4 | Action      | N° de règle                                 | Nom de la règle   | Couleur de licence                                                                                                    | Ajouter<br>Nb de joueurs autorisés                                                                                                    | une règle Ajo              | uter couleur Supprim<br>Public visé                                                                                                    | ner couleur                     |
| 6 | Action      | N° de règle 🔶                               | Nom de la règle   | Couleur de licence 🔶<br>Jaune JN                                                                                          | Ajouter o<br>Nb de joueurs autorisés                                                                                                    | une règle Ajo              | uter couleur Supprim<br>Public visé<br>Joueurs                                                                                            | ner couleur                     |
|   | Action<br>X | N° de règle 🔶<br>1369<br>1370               | Nom de la règle   | Couleur de licence 🔶<br>Jaune JN<br>Orange ON, Jaune JN                                                                   | Ajouter o<br>Nb de joueurs autorisés                                                                                                    | une règle Ajo              | uter couleur Supprim<br>Public visé<br>Joueurs<br>Joueurs                                                                                 | ner couleur                     |
|   | Action      | N° de règle 🔶                               | Nom de la règle   | Couleur de licence     I       Jaune JN     I       Orange ON, Jaune JN     I                                             | Ajouter o                                                                                                    | une règle Ajo              | Public visé       Joueurs       Joueurs       Joueurs       Joueurs                                                                       | ner couleur                     |
|   | Action      | N° de règle<br>1369<br>1370<br>1371<br>1372 | Nom de la règle   | Couleur de licence       Jaune JN       Orange ON, Jaune JN       Orange ON       Orange OH                               | Ajouter of Ajouter of | Ajo                        | Public visé       Joueurs       Joueurs       Joueurs       Joueurs       Joueurs       Joueurs                                           | ner couleur                     |
|   | Action      | N° de règle         ◆           1369        | Nom de la règle   | Couleur de licence          Jaune JN          Orange ON, Jaune JN          Orange ON          Orange OH          Jaune JH | Ajouter de joueurs autorisés                                                                                                    | une règle Ajo              | Public visé       Joueurs       Joueurs       Joueurs       Joueurs       Joueurs       Joueurs       Joueurs       Joueurs       Joueurs | ner couleur<br>~<br>~<br>~<br>~ |

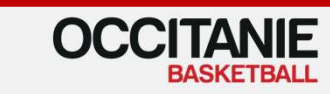

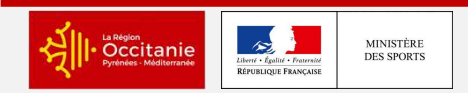

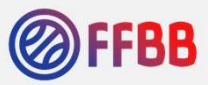

## 2) AFFECTATION DES PARAMÈTRES PAR DIVISION

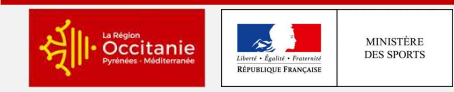

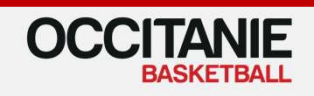

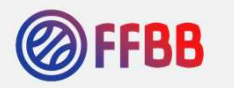

#### Affectation des paramètres par division

Lorsque la case E-MARQUE V2 est cochée dans une division « Compétitions > Divisions > Cocher e-Marque V2 »

= Les paramètres e-Marque V2 seront affectés à la division concernée

Voir Exemple ci-après de la PNF en Occitanie

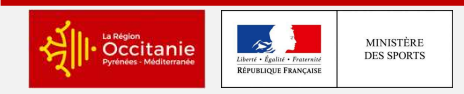

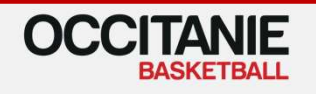

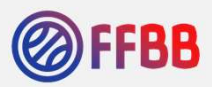

|                   | FBI 2021-2022          |                   |                  | Dimanche 8 août 2021 - 18 | OCC (L                                | OCC (Ligue - Compétition<br>Se déconnecter |                     |                     |
|-------------------|------------------------|-------------------|------------------|---------------------------|---------------------------------------|--------------------------------------------|---------------------|---------------------|
| FFBB 🝙            | Organismes             | Licences          | Salles           | Compétitions              | Officiels                             | Sanction                                   | Editions            | ()                  |
| Accueil > Télécha | arger e-Marque V2 > Di | visions           |                  | Grilles de rencontres     | B 7                                   | L CO FFE                                   |                     |                     |
| (Red) eren        | (22)                   |                   | Cal nean         | Grilles de dates          |                                       | al name                                    | - Carl man          |                     |
| RECHERCHE DE      | E DIVISIONS            |                   |                  | Divisions                 |                                       |                                            | CRÉER               | FERMER              |
| ntité             | OCC - LIGUE REC        | GIONALE D'OCCITAI | NIE DE BASKET-BA | Divisions 3x3             | <b>~</b>                              | Sexe                                       | Masculin            | ~                   |
| lom               | 7                      |                   |                  | Coupes                    |                                       | Nom abrégé                                 |                     |                     |
|                   |                        |                   | 0                | Plateaux                  |                                       | Nom abrege                                 |                     |                     |
| atégorie d'âge    | loutes                 | ~ )               | Saison           | Engagements               | ×                                     |                                            |                     |                     |
|                   |                        |                   |                  | Rencontres                |                                       | Lancer I                                   | a recherche Réiniti | aliser la recherche |
|                   |                        |                   | 220 S            | Dérogations               |                                       |                                            |                     | 11.27               |
|                   |                        |                   |                  | Barèmes                   |                                       |                                            |                     |                     |
|                   |                        |                   |                  | Handicaps                 | ) a                                   |                                            |                     |                     |
|                   |                        |                   |                  | Brulages                  | 1 1 1 1 1 1 1 1 1 1 1 1 1 1 1 1 1 1 1 |                                            |                     |                     |
|                   |                        |                   |                  | Télécharger e-Marque      | e V2                                  |                                            |                     |                     |
|                   |                        |                   |                  | Post contrôles e-Marc     | que                                   |                                            |                     |                     |
|                   |                        |                   |                  | Paramètres e-Marque       | e V2                                  |                                            |                     |                     |
|                   |                        |                   |                  | Equipes                   |                                       |                                            |                     |                     |
|                   |                        |                   |                  | FIGURE CONTRACTOR         | 27 FF00 /                             |                                            |                     |                     |

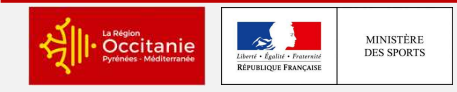

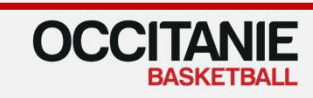

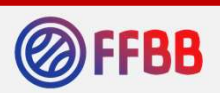

|                                                  | FBI 2021-202                             | 2                  | Saison 2021-2022<br>Dimanche 8 août 2021 - 18: | 17         |               | 000              | Bonjour o<br>(Ligue - Co | occdesmars<br>ompétition)<br>léconnecter |
|--------------------------------------------------|------------------------------------------|--------------------|------------------------------------------------|------------|---------------|------------------|--------------------------|------------------------------------------|
| FFBB                                             | Organismes Licences                      | Salles             | Compétitions                                   | Officiels  | Sanction      | Editions         |                          | ?                                        |
| Accueil > Télécha                                | ger e-Marque V2 > Divisions > Afficher c | livision           |                                                |            | S C FFB       |                  |                          |                                          |
| Pré nationale fér                                | hinine (PNF) - Saison 2021-2022          |                    |                                                |            |               | ENREGIST         | RER                      | ERMER                                    |
| Généralités Organis                              | ateur Désignation Composition E          | ngagement Phase fi | nale Classement - inte                         | er poules  | GÉNÉR         | ER CALENDRIER    | PHASE S                  | UIVANTE                                  |
| Généralités                                      |                                          |                    | 3:                                             |            |               |                  |                          |                                          |
| Catégorie d'âge *                                | Seniors 🗸 Sexe *                         | Féminin            | <ul> <li>Sous-type *</li> </ul>                | Régional V | Division *    | Pré-Nat          |                          | ~)                                       |
| Nom                                              | Pré nationale féminine                   |                    |                                                |            | Nom abrégé    | PNF              | _                        |                                          |
| Phase précédente                                 |                                          | 5                  | Organisateu                                    | r 0CC -    | GUE REGIONALE | D'OCCITANIE DE E | BASKET-BA                |                                          |
| Autoriser la saisie de                           | s dates, heures et salles à domicile par | es associations    |                                                |            | /             |                  |                          |                                          |
| Division e-Marque V                              |                                          |                    |                                                |            |               |                  |                          |                                          |
| e-Marque V2                                      |                                          |                    |                                                | <b></b>    |               |                  |                          |                                          |
| Gestion des dérogat                              | ons automatiques                         |                    |                                                |            |               |                  |                          |                                          |
|                                                  |                                          |                    |                                                |            |               |                  |                          |                                          |
| Championnat en cou                               | rs de création                           |                    |                                                |            |               |                  |                          |                                          |
| Championnat en cou<br>Type de division           | rs de création                           |                    |                                                |            |               |                  |                          |                                          |
| Championnat en cou<br>Type de division<br>Type * | rs de création                           |                    | <u>~</u>                                       |            |               |                  |                          |                                          |

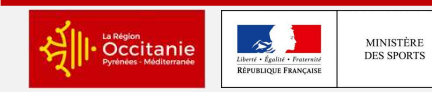

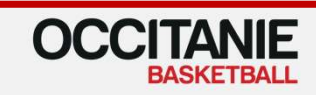

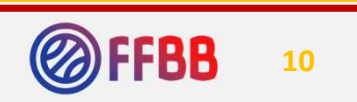

# 3) Les nouvelles fonctionnalités pour les organisateurs (dans FBI)

#### Nouvel écran des post-contrôles

- Cette fonctionnalité permet un retour de toutes les anomalies de la rencontre à partir du paramétrage rentré dans fbi par division
- Aller dans « Compétitions > Post-contrôles e-Marque »

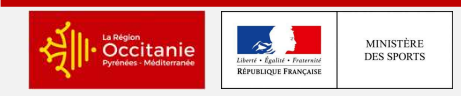

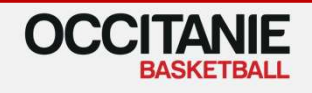

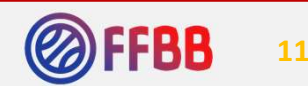

#### Nouvel écran des post-contrôles

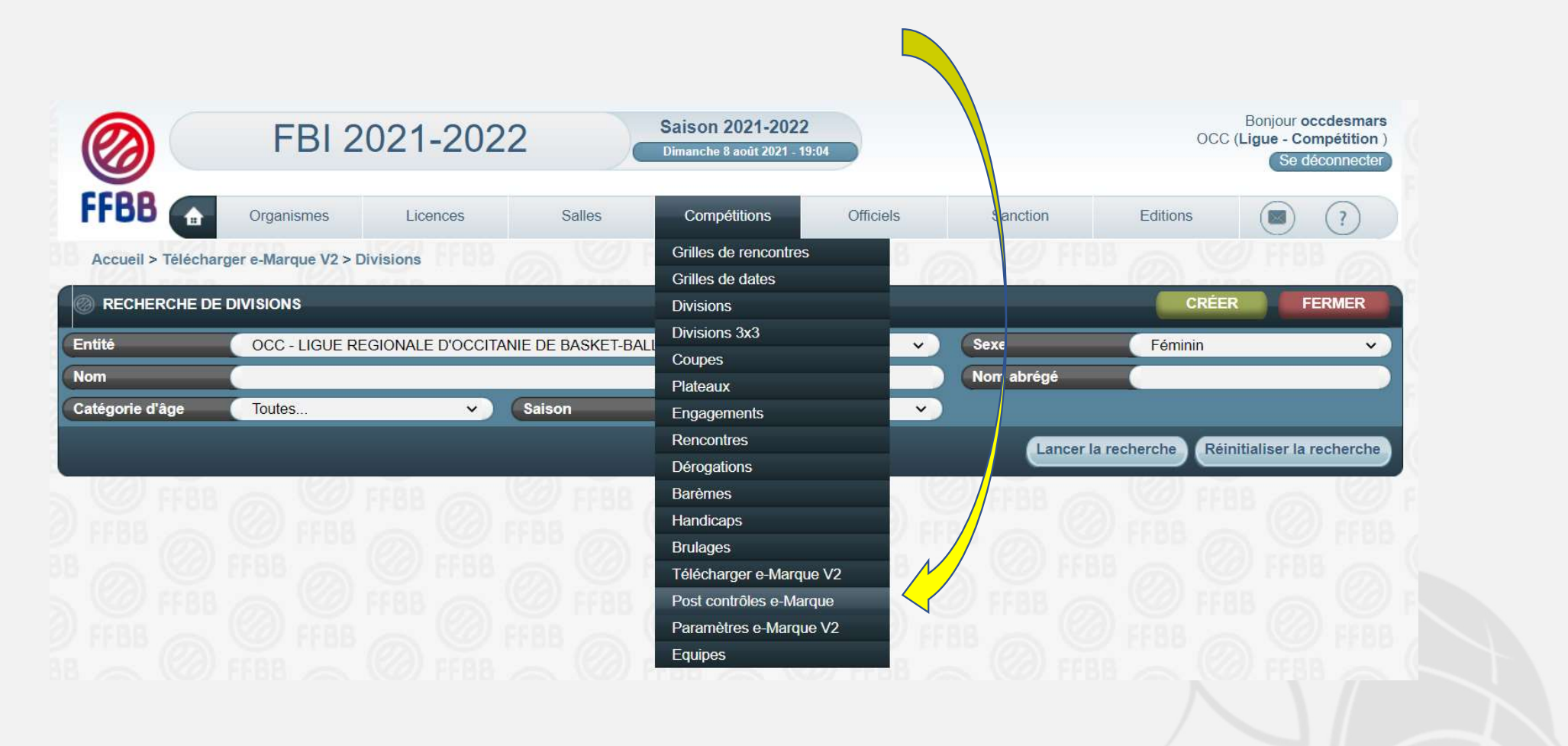

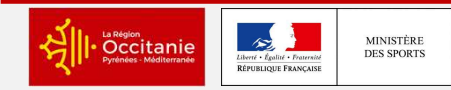

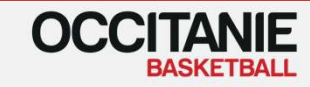

#### Rechercher la rencontre souhaitée et lancer la recherche des post-contrôles

|                 | FBI 2021-2022          |                     |                    | Saison 2021-202<br>Dimanche 8 août 2021 - | 22<br>19:06        | Bonjour occdes<br>OCC (Ligue - Compétit<br>Se déconne |                       |                  |
|-----------------|------------------------|---------------------|--------------------|-------------------------------------------|--------------------|-------------------------------------------------------|-----------------------|------------------|
| FFBB            | Organismes             | Licences            | Salles             | Compétitions                              | Officiels          | Sanction                                              | Editions              | ?                |
| Accueil > Téléo | harger e-Marque V2 > D | ivisions > Post con | trôles e-Marque    |                                           | Ø FFBB             |                                                       |                       | FF 18 6          |
| RECHERCHE       | DE POST CONTROLES      |                     |                    |                                           |                    |                                                       |                       | FERMER           |
| Туре            | Tous 🗸                 | Evènements          |                    | •)                                        | Etat du match      | Choisir                                               | ~)                    |                  |
|                 | C                      | íype d'entraîneur   | Tous               | ~)                                        | Validation         | Choisir                                               | <b>∨</b>              | /                |
| Entité          | OCC - LIGUE RE         | GIONALE D'OCCITA    | ANIE DE BASKET-BAL | L 🗸                                       | Division           | Choisir                                               |                       | ~                |
| Poule           | Choisir 🗸 🕅            | 1º Journée          | Choisir            | ~)                                        | Date de rencon re, | du 🧲                                                  |                       |                  |
| Groupement      |                        |                     |                    | <u>ير</u> م                               | Nº Rencontre       |                                                       | Code e-Marque         |                  |
| Saison          | Saison 2021-2022       | 2 🗸                 |                    |                                           | Salle              |                                                       |                       | Q                |
|                 |                        |                     |                    |                                           |                    | Lancer la                                             | recherche Réinitialis | ser la recherche |

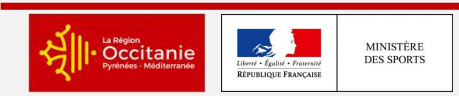

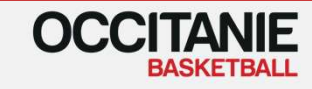

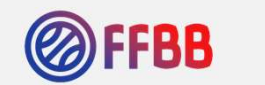

## 4) VIDÉOS : TUTORIELS EXPLICATIFS

Paramétrer les championnats sur FBI

https://youtu.be/5MR22u4xwas

Procéder aux post contrôles

https://youtu.be/GLG1gHmd-bE

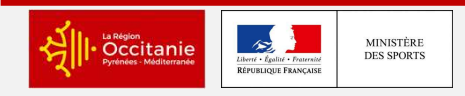

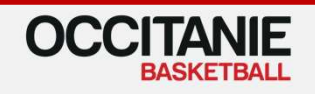

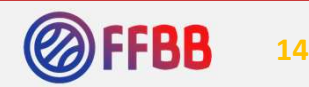

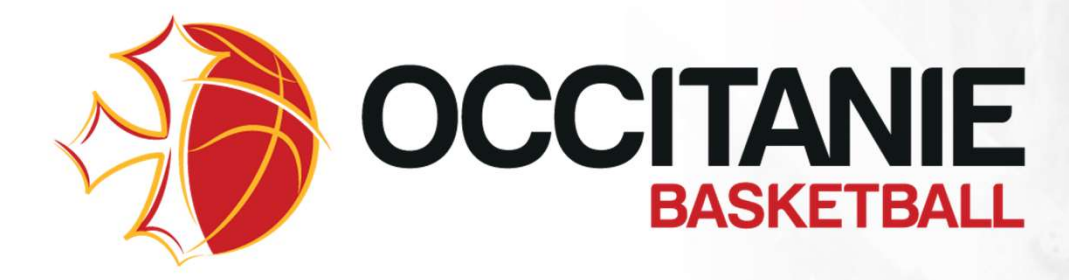

Siège 36 avenue de l'Hers B.P. 65105 31500 Toulouse Cedex 5 05 62 71 69 59

#### Antenne

Chemin des jardins de Maguelone 34970 Maurin 04 67 47 50 40

#### www.occitaniebasketball.org

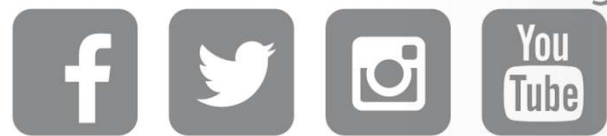